# ACADEMIC TECHNOLOGIES (ITS)

### TUTORIAL

### EMBEDDING STORIFY IN EPORTFOLIO

This tutorial will show you how to embed a Storify project in your ePortfolio.

1. After **logging into** ePortfolio, go to the **My ePortfolio** tab.

| PACE UNIV   |                              |         | Search      | 🛎 Heather Askildsen    | 📽 Settings                                                  | 🛯 0 🕩 Logout                                  |  |
|-------------|------------------------------|---------|-------------|------------------------|-------------------------------------------------------------|-----------------------------------------------|--|
| DASHBOARD   | MY EPORTFOLIO                | CONTENT | GROUPS      | ADMINISTRATION         |                                                             |                                               |  |
|             | REATE<br>elop your portfolio | ſ       | Control you | RE<br>r privacy        | HEATHE<br>ASKILDS<br>My group:<br>Adding man<br>(Administra | R<br>EN<br>S:<br>y at once<br>tor)            |  |
| Tutorials » |                              |         |             | ¥ Hide information box | CIS 102W (<br>CIS 102W (                                    | 20609) - Spring 2016<br>(20855) - Spring 2016 |  |
|             |                              |         |             |                        |                                                             |                                               |  |

2. Under **Pages**, choose the page you want to display your Storfiy on, and select the **grey pencil icon** next to the desired page.

| Dages <sup>(1)</sup>                                 |                                             |               |                                                                                                    |  |
|------------------------------------------------------|---------------------------------------------|---------------|----------------------------------------------------------------------------------------------------|--|
| Search: (Title, description, tags)                   | Sort by:                                    | 🕈 Create page | Copy a page                                                                                                    |  |
| Title, description, tags                             | - Search                                    |               |                                                                                                    |  |
|                                                      |                                             |               |                                                                                                    |  |
| RESULTS                                              |                                             |               |                                                                                                    |  |
| Dashboard page                                       |                                             |               | (and the second second s |  |
| Your dashboard page is what you see on access to it. | the homepage when you first log in. Only    | you have      |                                                                                                    |  |
| Profile page                                         |                                             |               |                                                                                                    |  |
| Your profile page is what others see whe             | n they click on your name or profile pictur | e.            |                                                                                                    |  |
| Academic Materials 🔸                                 |                                             |               | Î                                                                                                    |  |

help.pace.edu Last Updated: August 31, 2016 Acadtech@pace.edu www.pace.edu/digitaltoolkit 914 773 3664 (PLV) 212 346 1661 (NYC)

Work toward greatness.

Page 1 of 4

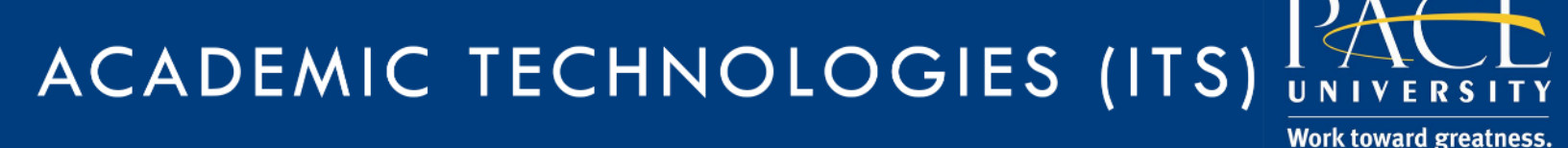

## TUTORIAL

3. Click on **External** in the toolbar. Select **External media** and drag it to your page.

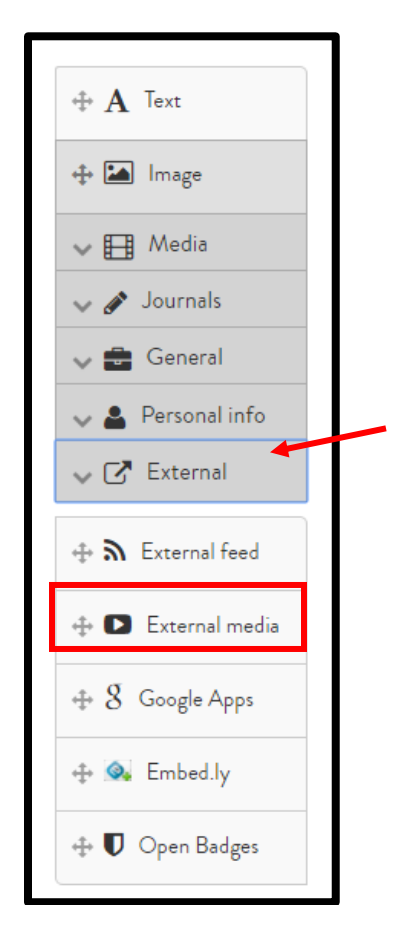

4. In another tab, log into your **Storfiy** account and click **View** on the story you wish to display. In the top right corner, you'll see a button that says **Embed**.

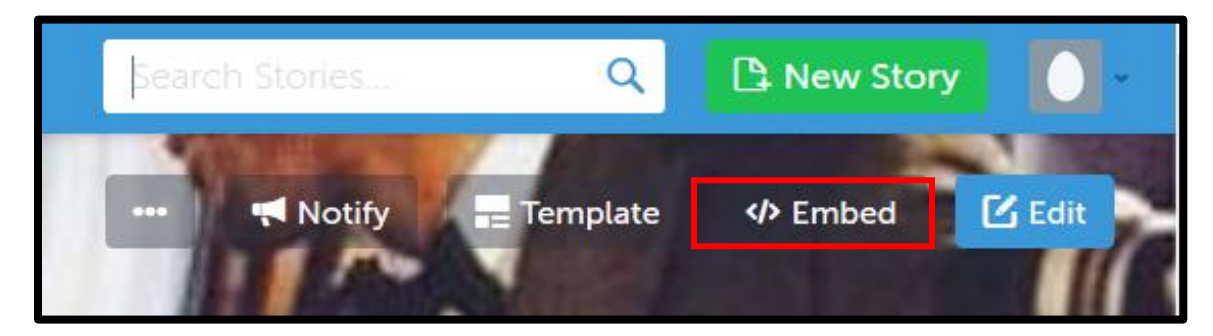

## ACADEMIC TECHNOLOGIES (ITS)

#### Work toward greatness.

### TUTORIAL

5. Click this and **copy** the embed code.

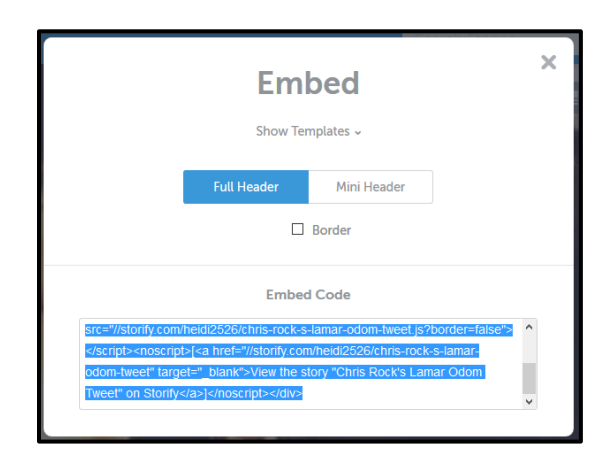

6. Go back to ePortfolio and **paste** the code in the External Media box. Makes sure you **retitle** the block before saving.

| External media: Configure                                                                                                    | •                                                                                                    |
|----------------------------------------------------------------------------------------------------|----------------------------------------------------------------------------------------------------|
| Block title                                                                                                    | External media                                                                                                    |
| URL or embed code *                                                                                                    | <pre><div class="storify">:iframe src="//storify.com/Academic/the-creative-process- 56427cdc49f3974c1c40c138/embed?border=false" </div></pre> |
| Paste the <b>embed code</b> or the <b>URL</b> of<br>Embed code containing <iframe> ta<br/>③ ③ ▲ ▲ ③ ※ 前 ④ 面 ⑤ <mark>H</mark> №<br/>URLs from the following sites are all<br/>The following <b>embed services</b> for er</iframe> | <sup>C</sup> the page where the content is located.<br>Igs is allowed from the following sites:<br>V ≥ ₩ ► ► ►<br>owed:                       |
| Width                                                                                                    | 0                                                                                                    |
| Height                                                                                                    | 0                                                                                                    |
| Width and height fields are only used<br>above, you need to update the width a                                                                                                    | for URLs. If you have entered embed or iframe code<br>and height within the code itself.                                                      |
| Retractable                                                                                                    | No                                                                                                    |
|                                                                                                    | ad when the header is elisked                                                                                                    |

help.pace.edu Last Updated: August 31, 2016 Acadtech@pace.edu www.pace.edu/digitaltoolkit 914 773 3664 (PLV) 212 346 1661 (NYC)

## ACADEMIC TECHNOLOGIES (ITS)

#### Work toward greatness.

## TUTORIAL

7. Your Storify will now be embedded within your ePortfolio.

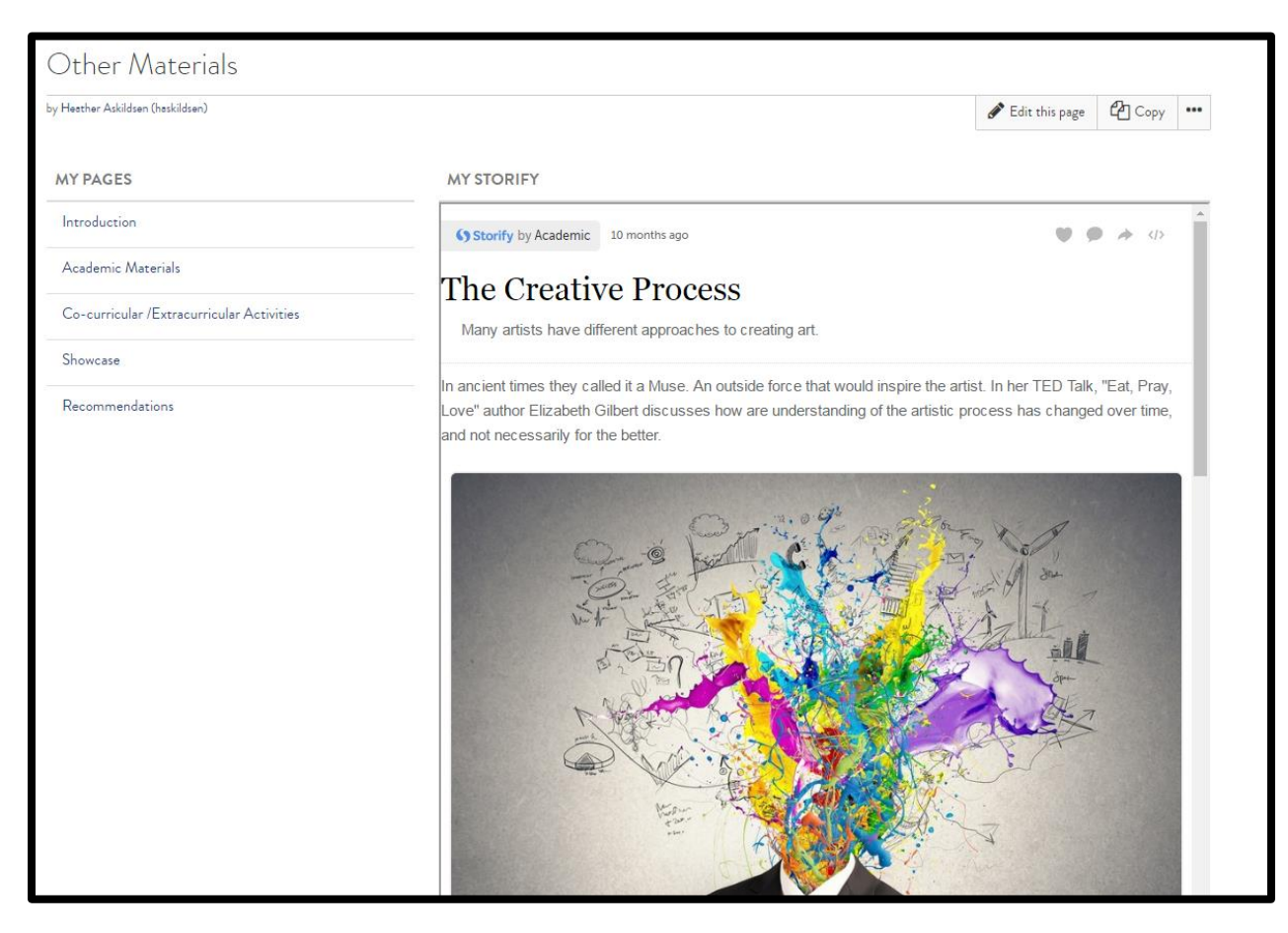